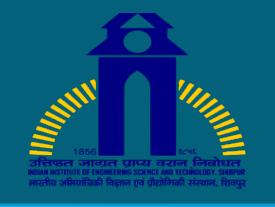

## INDIAN INSTITUTE OF ENGINEERING SCIENCE AND TECHNOLOGY, SHIBPUR

## **ERP Account Registration Process**

## **Guideline:**

- 1. Open a browser (Mozila/Google Chrome) and go to the URL bar (type https://erp.iiests.ac.in).
- 2. Click on Sign Up icon.
- 3. Fill in the Sign Up form for next step and click on Proceed icon.
- 4. Fill in the Verification form for identity and click on Next Step icon.
- 5. Fill in the Credential form that you want to be use for login and click on Confirm icon.
- 6. After click on confirm icon, a congratulations message will be shown.

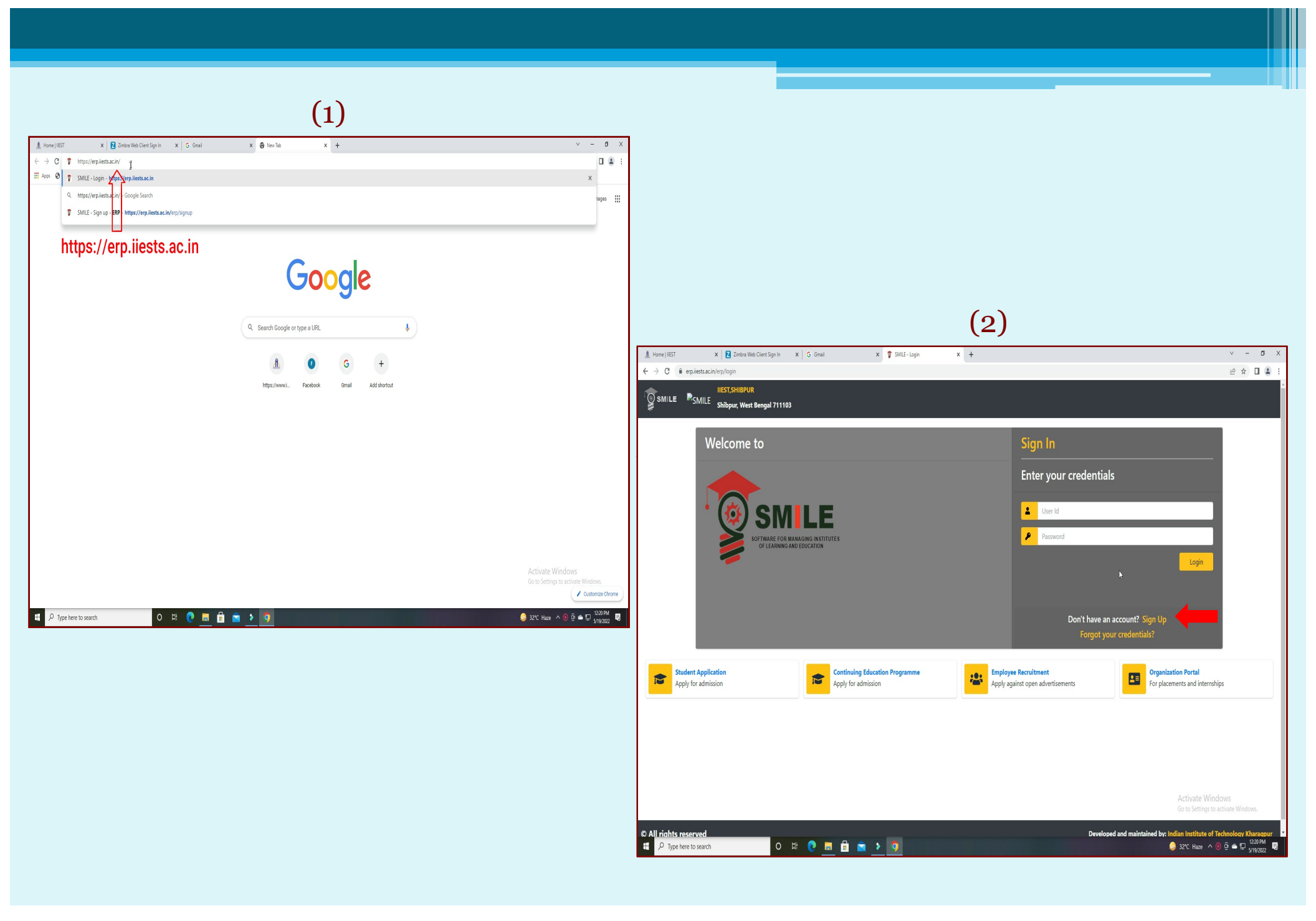

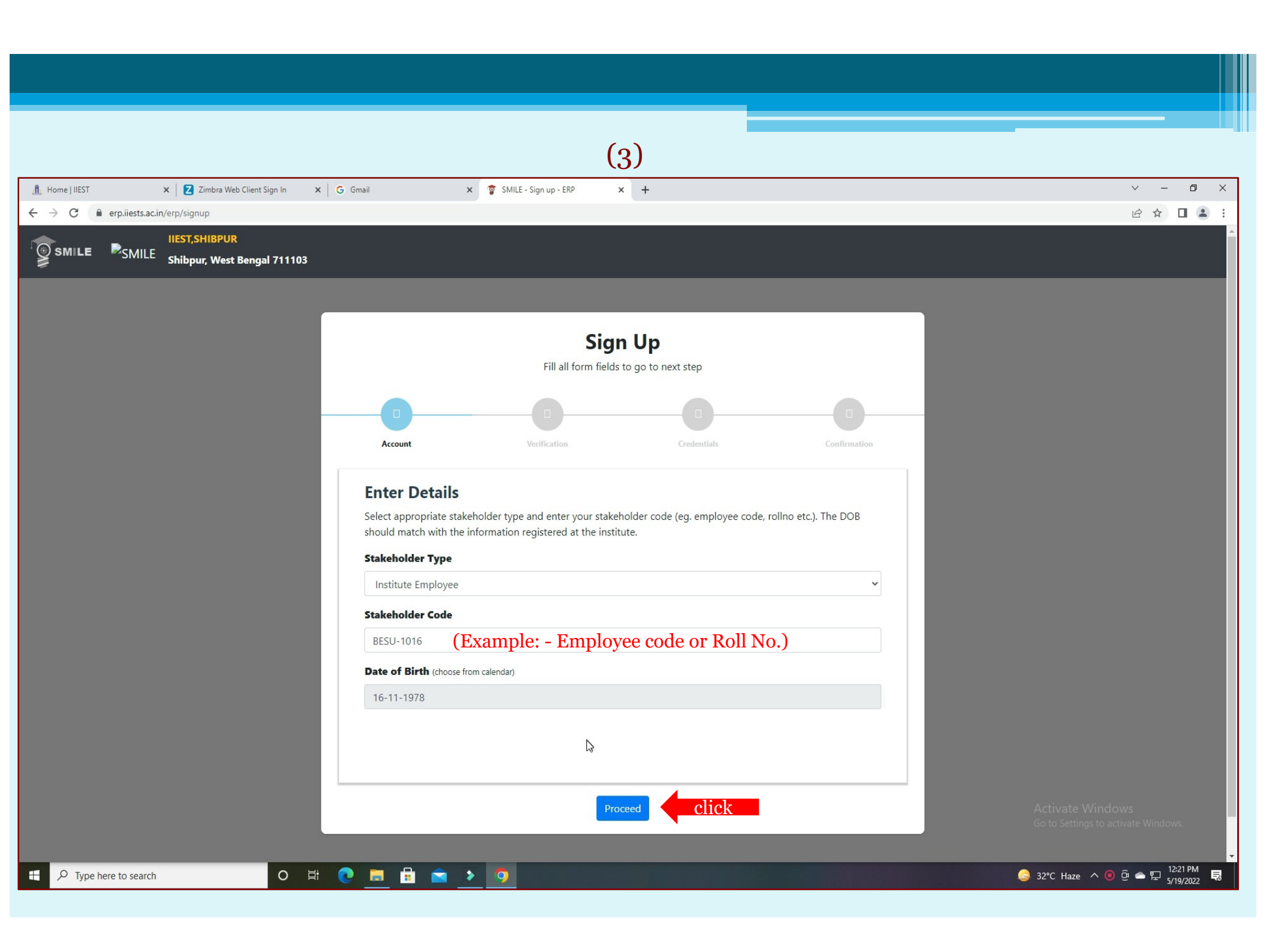

|                                                                                                    | (4)                                                                                                    |                                                                                                    |
|----------------------------------------------------------------------------------------------------|----------------------------------------------------------------------------------------------------|----------------------------------------------------------------------------------------------------|
| 🚯 Home   IIEST 🗙 🔽 Zimbra Web Client Sign In 🗙 M                                                                                                    | SMS for OTP - erpdesk@faculty/ii 🗙 😚 SMILE - Sign up - ERP 🛛 🗙 🕂                                                                                                    | ✓ – ₫ X                                                                                                    |
| ← → C  ■ erp.iiests.ac.in/erp/signup                                                                                                    |                                                                                                    | 🖻 ☆ 🗖 🚯 :                                                                                                    |
| IIEST,SHIBPUR                                                                                                    |                                                                                                    | ^<br>                                                                                                    |
|                                                                                                    | <b>Sign Up</b><br>Fill all form fields to go to next step                                                                                                    |                                                                                                    |
|                                                                                                    | Account Verification Credentials Confirmation                                                                                                    |                                                                                                    |
|                                                                                                    | Verification<br>Enter following information so that system can identify you as a valid internal stakeholder of the institute. The Email<br>Token and Mobile OTP are sent to the registered email and mobile numbers respectively.<br>Email Token (Sent to ***desk@faculty.ilests.ac.in) |                                                                                                    |
|                                                                                                    | 8W0tazTW5l3iCbnj+4ZR54C/ewFEK1Jh4c18HdRalK3TG93WpiRBaklv8CGAVblu                                                                                                    |                                                                                                    |
|                                                                                                    | Mobile OTP (Sent to ********9099)                                                                                                    |                                                                                                    |
|                                                                                                    | 53056784                                                                                                    |                                                                                                    |
|                                                                                                    | Next Sten                                                                                                    |                                                                                                    |
|                                                                                                    |                                                                                                    |                                                                                                    |
|                                                                                                    |                                                                                                    |                                                                                                    |
|                                                                                                    |                                                                                                    | Activate Windows                                                                                                    |
|                                                                                                    |                                                                                                    | Go to Settings to activate Windows.                                                                                                    |
| C All rights reserved   Image: Constraint of the search   Image: Constraint of the search <t< th=""><td>Developed and maintained</td><td>by: Indian Institute of Technology Kharagpur<br/>Straight Straight Straight</td></t<> | Developed and maintained                                                                                                    | by: Indian Institute of Technology Kharagpur<br>Straight Straight |

|                                              | (5)                                                                                                  |                                                         |
|----------------------------------------------|----------------------------------------------------------------------------------------------------|---------------------------------------------------------|
|                                              |                                                                                                    |                                                         |
| A Home   IEST × Z Imbra Web Client Sign In × | 1 SMS for OTP - erpdesk@faculty.ii 🗙 🎓 SMILE - Sign up - ERP 🛛 🗙 🕂                                   | ✓ - ⊡ ×                                                 |
| ← → C                                        |                                                                                                    |                                                         |
|                                              | Fill all form fields to go to next step                                                              |                                                         |
|                                              |                                                                                                    |                                                         |
|                                              | Account Verification Credentials Confirmation                                                        |                                                         |
|                                              |                                                                                                    |                                                         |
|                                              | Credentials                                                                                          |                                                         |
|                                              | We are going to create your account. Please enter the credentials you want to use for login.         |                                                         |
|                                              | Username                                                                                             |                                                         |
|                                              | Proteep (Example:- Type your PAN Card Number or Mobile No.)                                          |                                                         |
|                                              |                                                                                                    |                                                         |
|                                              | Password                                                                                             |                                                         |
|                                              | (Example:- abca1234)                                                                                 |                                                         |
|                                              | Confirm Password                                                                                     |                                                         |
|                                              | *****                                                                                                |                                                         |
|                                              |                                                                                                    |                                                         |
|                                              | Security Question                                                                                    |                                                         |
|                                              | Please select 🗸                                                                                      |                                                         |
|                                              |                                                                                                    |                                                         |
|                                              | Answer to the security question                                                                      |                                                         |
|                                              | Please remember the answer in exact format. It may be required for resetting the password in future. |                                                         |
|                                              |                                                                                                    |                                                         |
|                                              |                                                                                                    |                                                         |
|                                              |                                                                                                    | Activate Windows<br>Go to Settings to activate Windows. |
|                                              |                                                                                                    |                                                         |
| Type here to search O                        |                                                                                                    |                                                         |

|                                                            |                                        | (6)                                                  |                                    |                    |                                                     |
|------------------------------------------------------------|----------------------------------------|------------------------------------------------------|------------------------------------|--------------------|-----------------------------------------------------|
| A Home   IIEST x Z Imbra Web Client Sign In x              | M SMS for OTP - erpdesk@faculty.ii 🗙 🧃 | SMILE - Sign up - ERP                                | +                                  |                    | ✓ - □ ×                                             |
| ← → C                                                      |                                        |                                                      |                                    |                    | 🖻 🖈 🔲 🏮 :                                           |
| SMILE Shibpur, West Bengal 711103                          |                                        |                                                      |                                    |                    | ^                                                   |
|                                                            | Account                                | Sign L<br>Fill all form fields to gr<br>Verification | Dip<br>to next step<br>Credentials | Confirmation       |                                                     |
|                                                            | You                                    | Congratula<br>have successfully signed               | tions!<br>up. Click here to login. |                    |                                                     |
|                                                            |                                        |                                                      |                                    |                    | Activate Windows                                    |
| © All rights reserved                                      |                                        |                                                      |                                    | Developed and main | tained by: Indian Institute of Technology Kharagpur |
| Image: Point of the search Image: O minipage of the search | C 🗖 🗄 🕿 💽                              | <b>9</b>                                             |                                    |                    | 🤤 33°C Haze ∧ 혐 🛥 🖫 12:38 PM 🔜                      |
|                                                            |                                        |                                                      |                                    |                    |                                                     |